#### **Bloomberg for Education**

New Bloomberg for Education Sign Up Nethod

## Student Sign Up

We have enhanced our functionality to enable students to use single sign-on technology when taking the BMC or any other course. Students can now use their terminal account in order to log into Bloomberg for Education portal.

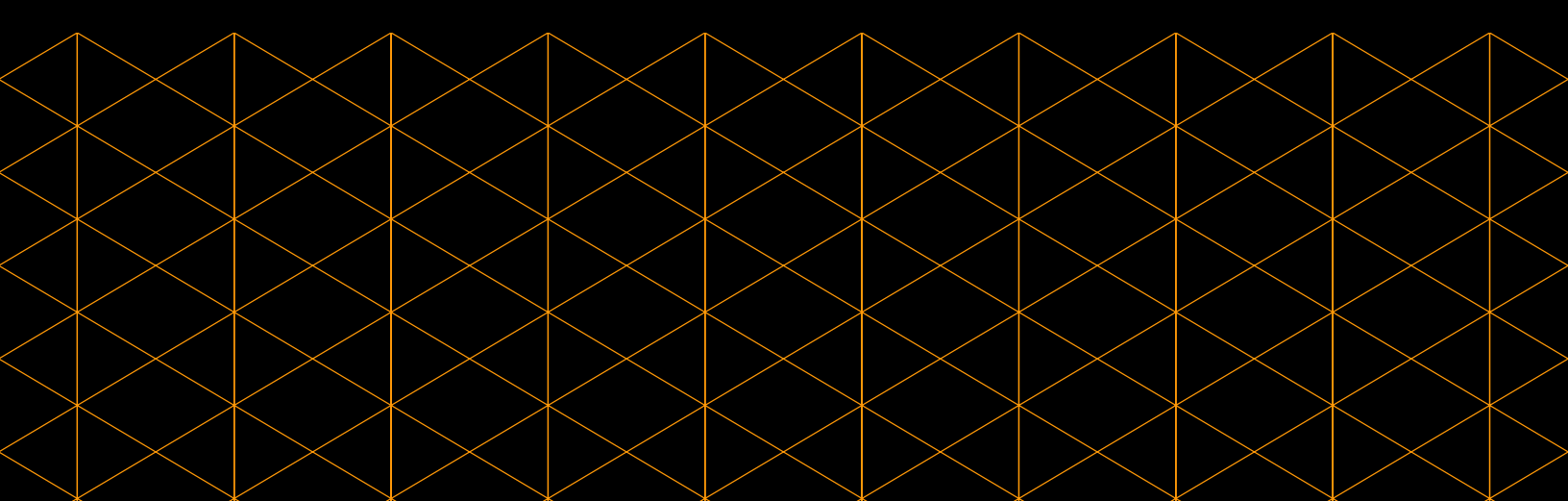

### Method 1

If you have Bloomberg Terminal access, please ask students to create a Bloomberg Terminal account using their **university email address**. Once logged into the Terminal, please ask them to do the following:

- 1. Run the function {BCER<GO>}
- 2. Click on Sign Up in the upper left of the page
- 3. Click 'I am a Learner' and tick the boxes beneath
- 4. Click on sign up button and the BFE web page will open in your browser.

**Note:** If a student doesn't use their university email address when creating a terminal login, they will not be able to add class codes created by faculty. Ensure university email domain is used.

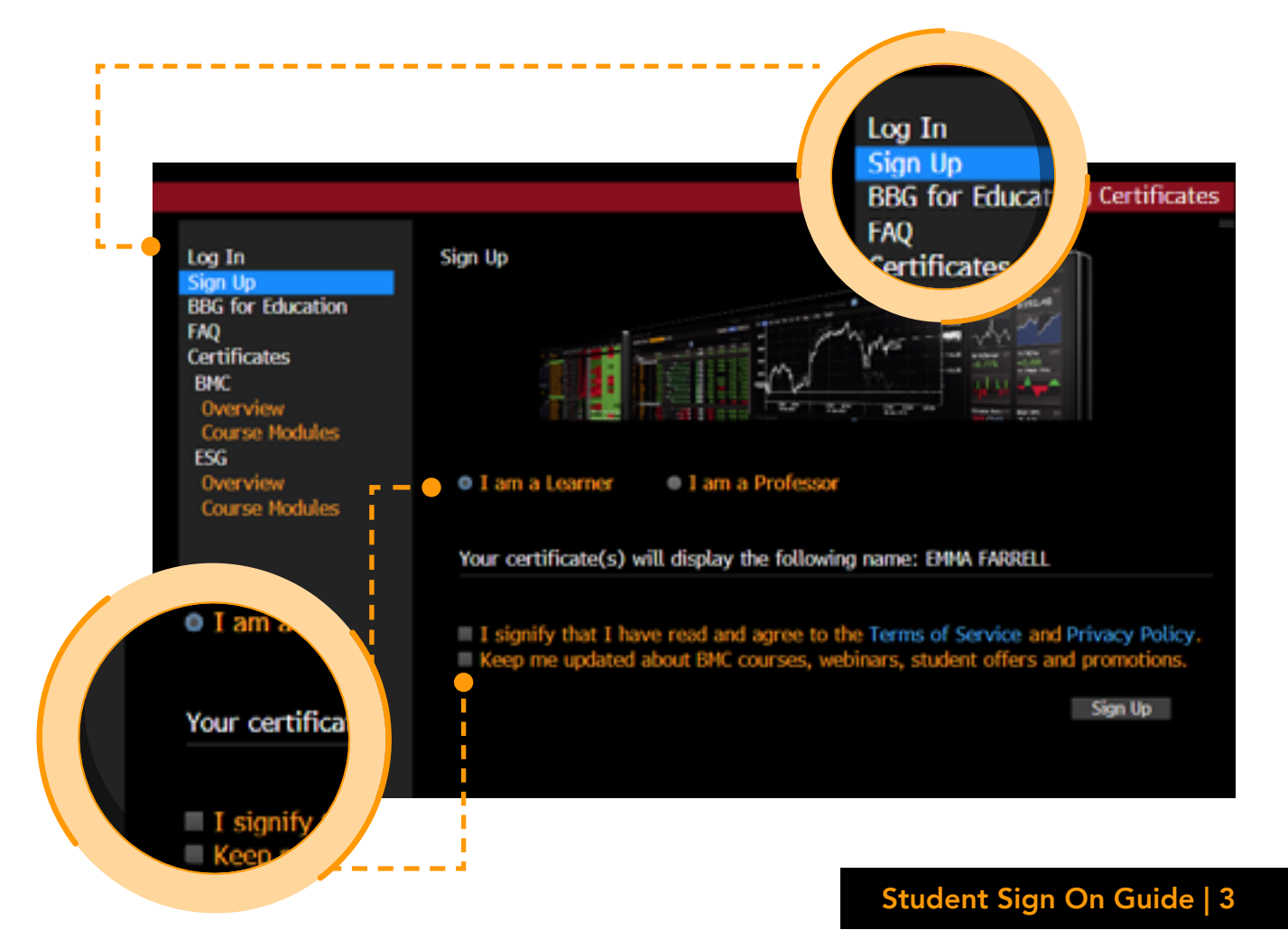

Each time students want to access their BFE account, they must do the following:

- 1. Run the function {BCER<GO>}
- 2. Click on Log In in the upper left of the page
- 3. Click Log In with SSO

**Note:** the account details are linked to their Bloomberg Terminal account. If they wish to change their password on the BFE platform, they must change their Bloomberg Terminal password.

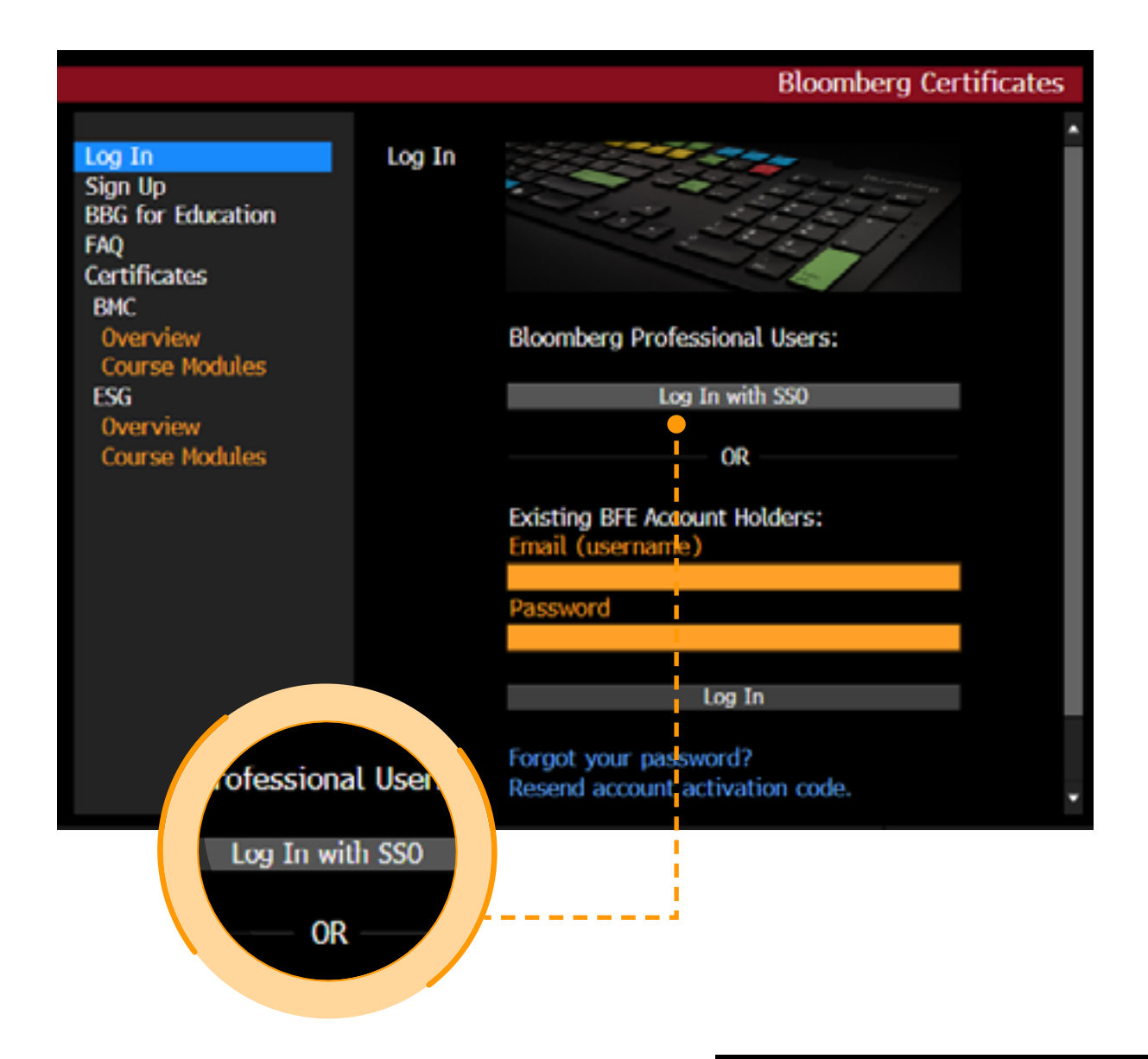

#### Method 2

If you have access to a web account or if you wish to purchase web access, students can create an account by signing up via:

<u>https://portal.bloombergforeducation.com/sign\_up</u>

purchase web access, students can create an account by signing up via:

#### Bloomberg for Education Sign Up

| 🗊 Professor                                        |
|----------------------------------------------------|
| Noomberg for Education materials. Courses are also |
|                                                    |
|                                                    |
|                                                    |
| Show                                               |
|                                                    |
|                                                    |
| I'm not a robot                                    |
|                                                    |

Ensure **university email domain** is used when signing up.

If you have any questions, please reach out to <u>bbg.edu@bloomberg.net</u>

# Bloomberg for Education

portal.bloombergforeducation.com